## MFA – Office Phone

- Visit <a href="http://me.forsythk12.org/">http://me.forsythk12.org/</a>
- Select the drop down by your name in the right-hand corner
- Select "Profile Settings"
- Select "Edit Profile"

| CONTACT                                                                |
|------------------------------------------------------------------------|
| WKelley@forsyt                                                         |
| ALTERNATIVE PHO<br>+1 7708872461                                       |
| EMPLOYEEID<br>37235                                                    |
| DISPLAY NAME<br>Kelley, Whitney                                        |
| FIRST NAME<br>Whitney                                                  |
| LAST NAME<br>Kelley                                                    |
| DN<br>CN=WKelley,OU=<br>U=CentralOffice,                               |
| DESCRIPTION<br>Whitney Kelley -                                        |
| GROUPS<br>CN=AllUsersCC,<br>entralOffice,DC=                           |
| CN=CerberusFtp<br>CentralOffice,DC<br>CN=ClassLinkDi<br>nk DC=k12 DC=f |
| CN=ClassLinkM<br>=Groups,OU=Teo<br>fcss,DC=us                          |
|                                                                        |

h.k12.ga.us ONE FOR MFA (+1 ######### X######) X202261 =Users-LocalAdmins,OU=Technology,O ,DC=k12,DC=fcss,DC=us CO Faculty ,OU=Adobe,OU=Groups,OU=CTAE,OU=C =k12,DC=fcss,DC=us pUsers,OU=Groups,OU=Technology,OU= C=k12,DC=fcss,DC=us istrictWideStaff,OU=Groups,OU=ClassLi fcss.DC=us IfaRequired,OU=SamlRelyingParties,OU chnology,OU=CentralOffice,DC=k12,DC= CN=ClassLinkTechSvcStaff,OU=Groups,OU=ClassLink,D C=k12,DC=fcss,DC=us CN=CO Local PC Admins,OU=Groups,OU=FCBOE,DC=k1 2,DC=fcss,DC=us CN=DistrictLevelRole,OU=PowerBI,OU=Groups,OU=Micr osoftOffice365,DC=k12,DC=fcss,DC=us CN=EtreiveStsMfaRequired,OU=SamlRelyingParties,OU =Groups,OU=Technology,OU=CentralOffice,DC=k12,DC= Close Edit Profile

Whitney Kelley

## MFA – Office Phone

- Enter the office phone number, including the +1
- Followed by the extension, including the X
- For example –

ALTERNATIVE PHONE FOR MFA (+1 ########## X######)

- +1 7708872461 X202261
- Then select "Save"

| Whitney                               | Kelley                                   |
|---------------------------------------|------------------------------------------|
| CONTACT<br>EMAIL<br>WKelley@forsyth.k | :12.ga.us                                |
| YUBIKEY                               |                                          |
| ALTERNATIVE PHONE<br>+1 7708872461    | FOR MFA (+1 ######### X#####)<br>X202261 |

## MFA – Office Phone

- Once selecting save, it will then add the office phone option to your authentication methods. (Adding this option normally takes 30 minutes for the account to sync)
- To verify that the method has been added, visit your O365 account at <u>https://aka.ms/mfasetup</u>

## Security info

These are the methods you use to sign into your account or reset your password.

Default sign-in method: Microsoft Authenticator - notification Change

| + Add method            |                       |        |        |        |
|-------------------------|-----------------------|--------|--------|--------|
| S Phone                 | +1 7055090044         | Change | Delete |        |
| S Office phone          | +1 7708872461 x202261 | Change | Delete |        |
| Microsoft Authenticator | Whitney's iPhone      |        | Delete | $\sim$ |